# **User Manual** Product Costing

# **ElectroSteel Steels Limited**

Prepared By:

Swetabh Suman

13 Mar 2020

Sensitivity: Confidential (C2)

# Table of Contents

| 1. Product Costing                                                | Error! Bookmark not defined.   |
|-------------------------------------------------------------------|--------------------------------|
| 1.1. Change Plan data for Activity types - KP26                   | Error! Bookmark not defined.   |
| 1.2. Change CElem / Activity Input Planning - KP06                | Error! Bookmark not defined.   |
| 1.3. Iterative Plan Price Calculation - KSPI                      | Error! Bookmark not defined.   |
| 1.4. Cost Center Actual Manual Price Display - KBK7               | Error! Bookmark not defined.   |
| 1.5. Cost Centers: Actual/Plan/Variance Report - S_ALR_870136     | 11Error! Bookmark not defined. |
| 1.6. Create Material Cost Estimate - CK11N                        | Error! Bookmark not defined.   |
| 1.7. Price update: Mark standard price - CK24                     | Error! Bookmark not defined.   |
| 1.8. Release standard price - CK24                                | Error! Bookmark not defined.   |
| 1.9. Display Material Cost Estimate – CK13N                       | Error! Bookmark not defined.   |
| 1.10. Material Update Planned Price                               | 17                             |
| 1.11. Overhead allocation by using distribution cycle - KSV5      | Error! Bookmark not defined.   |
| 1.15. Execute Actual Price Calculation based on Actual Production | – KSII 22                      |
| 1.16. Cost Center Actual Manual Price Display - KBK7              | Error! Bookmark not defined.   |
| 1.18. Revaluation at actual prices – CON2                         | Error! Bookmark not defined.   |
| 1.19. Variance calculation – KKS6                                 | Error! Bookmark not defined.   |
| 1.20. Actual settlement – KK87                                    | Error! Bookmark not defined.   |
| 1.21. Order Actual Line Items – KOB1                              | Error! Bookmark not defined.   |

# **1. Product Costing**

Electrosteel management has requested PwC to implement the product costing module in their SAP system to eliminate their cumbersome and manual working in excel file during month end. Manual calculation was very time consuming and there were always a chance to have a manual error.

PwC has automated the process and implemented the product costing module of SAP.

Below are details of the steps required to be performed during the month beginning and month-end.

# 1.1. Change Plan Data for Activity Types

| SAP R/3 menu     | Sap Menu $\rightarrow$ Controlling $\rightarrow$ Cost Centre Accounting $\rightarrow$ Planning $\rightarrow$ Activity Output/Prices $\rightarrow$ KP26 $\rightarrow$ Create |
|------------------|----------------------------------------------------------------------------------------------------|
| Transaction code | KP26                                                                                                    |

This transaction will be used to Input the normal production capacity. This needs to be maintain for each activity type for the production cost centers .i.e. 10110100

Prerequisites:

Creation of Activity Type Group or Select a Range of Activity Types

| Change Activ  | vity Type/Prid           | ce Planning: Initial Screen          |
|---------------|--------------------------|--------------------------------------|
| 🔊 🖉 🗟 🕞       |                          |                                      |
| Layout        | 1-201                    | Activity Types with Prices: Standard |
| Variables     |                          |                                      |
| Version       | 0                        | Plan/Act - Version                   |
| From Period   | 12                       | March                                |
| To Period     | 12                       | March                                |
| Fiscal year   | 2019                     |                                      |
|               |                          |                                      |
| Cost Center   | 10110100                 | Blast Furnace 1 - Operation          |
| to            |                          |                                      |
| or group      |                          |                                      |
| Activity Type | 100010                   | Repairs & Maintainance               |
| to            | 100050                   | Admin Overheads                      |
| or group      |                          |                                      |
|               |                          |                                      |
|               |                          |                                      |
|               |                          |                                      |
|               |                          |                                      |
|               |                          |                                      |
| Entry         |                          |                                      |
| OFree         | <ul> <li>Form</li> </ul> | n-Based                              |
|               |                          |                                      |

#### Selection Criteria

Provide:

Versions

From Periods

To Periods

Fiscal Year

Activity Types

(Note- Cost Centre we Choose here is for Operational and we have chosen activity Type Ranges in case we have not maintained a Group)

Now Provide the Plan Activity

|          | Chang           | e Activity Ty | pe/F  | Price Planni | ng: O    | vei    | view Scr      | een         |       |    |     |   |             |   |        |             |                |     |
|----------|-----------------|---------------|-------|--------------|----------|--------|---------------|-------------|-------|----|-----|---|-------------|---|--------|-------------|----------------|-----|
| Z        | 9 <b>(</b> ) 9  | K 🖪 🖪 🖪 🗃     | ₩ [   | ) 🕞 🕑 💹 Lir  | ie items | C      | Change Values | A B         |       |    |     |   |             |   |        |             |                |     |
| Ve<br>Pe | ersion<br>eriod | 0             | ]     | То           | Plan/Act | t - Ve | ersion        |             |       |    |     |   |             |   |        |             |                |     |
| Fis      | cal Year        | 201           | 9     |              |          |        |               |             |       |    |     |   |             |   |        |             |                |     |
| Co       | st Cente        | r 101         | 10100 |              | Blast Fu | mace   | 1 - Operation | ı           |       |    |     |   |             |   |        |             |                |     |
|          |                 |               |       |              |          |        |               |             |       |    |     |   |             |   |        |             |                |     |
| 垦        | Activi          | Plan Activity | Dis   | Capacity     | Dis      | U      | Price (Fixed) | Variable pr | Price | Pl | Ρ., | A | Alloc. cost | Т | EquiNo | Scheduled A | <b>Ctivity</b> | L., |
|          | 100010          | 500,000       | 2     |              | 2        | EA     |               | 80.00       | 00001 | 1  |     |   | 99100010    | 1 | 1      |             | 0              |     |
|          | 100020          | 500,000       | 2     |              | 2        | EA     |               |             | 00001 | 1  |     |   | 99100020    | 1 | 1      |             | 0              |     |
|          | 100030          | 500,000       | 2     |              | 2        | EA     |               |             | 00001 | 1  |     |   | 99100030    | 1 | 1      |             | 0              |     |
|          | 100040          | 500,000       | 2     |              | 2        | EA     |               |             | 00001 | 1  |     |   | 99100040    | 1 | 1      |             | 0              |     |
|          | 100050          | 500,000       | 2     |              | 2        | EA     |               |             | 00001 | 1  |     |   | 99100050    | 1 | 1      |             | 0              |     |
|          | *Activ          | 2,500,000     | J     | (            | )        |        |               |             |       |    |     |   |             |   | 5      |             | 0              |     |
|          |                 |               |       |              |          |        |               |             |       |    |     |   |             |   |        |             |                |     |
|          |                 |               |       |              |          |        |               |             |       |    |     |   |             |   |        |             |                |     |
|          |                 |               |       |              |          |        |               |             |       |    |     |   |             |   |        |             |                |     |
|          |                 |               |       |              |          |        |               |             |       |    |     |   |             |   |        |             |                |     |
|          |                 |               |       |              |          |        |               |             |       |    |     |   |             |   |        |             |                |     |
|          |                 |               |       |              |          |        |               |             |       |    |     |   |             |   |        |             |                |     |
|          |                 |               |       |              |          |        |               |             |       |    |     |   |             |   |        |             |                |     |
|          |                 |               |       |              |          |        |               |             |       |    |     |   |             |   |        |             |                |     |
|          |                 |               |       |              |          |        |               |             |       |    |     |   |             |   |        |             |                |     |

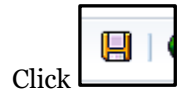

# **1.2.** Change CElem/Activity Input Planning

| SAP R/3 menu     | Sap Menu → Accounting → Controlling → Cost Centre Accounting →<br>Planning → Cost and Activity Inputs→KP06→Change |
|------------------|----------------------------------------------------------------------------------------------------|
| Transaction code | КРоб                                                                                                    |

Creation of cost element group for each activity types. As this needs to be maintained for all activity type with reference to the cost elements and cost center.

This transaction will be used to Input the planned cost against the cost elements in the combination of cost center and activity type. This needs to be maintained for each activity type for the production cost centers .i.e. 10110100

| Change Cost                                  | Element/Activit               | y Input Planning: Initial Screen        |
|----------------------------------------------|-------------------------------|-----------------------------------------|
| <u>a</u> a a a a a a a a a a a a a a a a a a |                               |                                         |
| Layout                                       | 1-101 Cost                    | t Elements Acty-Indep./Acty-Dependent   |
| Variables                                    |                               |                                         |
| Version                                      |                               | Plan/Act - Version                      |
| From period                                  | 12                            | March                                   |
| To period                                    | 12                            | March                                   |
| Fiscal year                                  | 2019                          |                                         |
|                                              |                               |                                         |
| Cost Center                                  | 10110100                      | Blast Furnace 1 - Operation             |
| to                                           |                               |                                         |
| or group                                     |                               |                                         |
| Activity Type                                | 100010                        | Repairs & Maintainance                  |
| to                                           | 100050                        | Admin Overheads                         |
| or group                                     |                               |                                         |
| Cost Element                                 |                               |                                         |
| to                                           |                               |                                         |
| or group                                     | ZCOAL                         | Cost Element Group for Coal Consumption |
|                                              |                               |                                         |
|                                              |                               |                                         |
|                                              |                               |                                         |
| Entry                                        |                               |                                         |
| OFree                                        | <ul> <li>Form-Base</li> </ul> | d                                       |

Put the Planned Amount.

|     |                                                              |            |      |             |     |                     |        |                  |     |                 |     |   | _ |   |
|-----|--------------------------------------------------------------|------------|------|-------------|-----|---------------------|--------|------------------|-----|-----------------|-----|---|---|---|
| -   | Change Cost Element/Activity Input Planning: Overview Screen |            |      |             |     |                     |        |                  |     |                 |     |   |   |   |
| 2   | 2 4                                                          |            | 1 📅  | × 🗈 🖬       |     | Line items Cha      | nge V  | alues 🞝 🔓        |     |                 |     |   |   |   |
|     |                                                              |            |      |             |     |                     |        |                  |     |                 |     |   |   |   |
| Ve  | Version 0 Plan/Act - Version                                 |            |      |             |     |                     |        |                  |     |                 |     |   |   |   |
| Pe  | riod                                                         |            | 12   |             | То  | 12                  |        |                  |     |                 |     |   |   |   |
| Fis | cal Year                                                     |            | 201  | .9          |     |                     |        |                  |     |                 |     |   |   |   |
| Со  | st Cente                                                     | r          | 101  | 10100       |     | Blast Furnace 1     | - Oper | ration           |     |                 |     |   |   |   |
|     |                                                              |            | /    |             |     |                     |        |                  |     |                 |     |   |   |   |
| ₽   | Activi                                                       | Cost Elem  | Plan | Fixed Costs | Dis | Plan Variable Costs | Dis    | Plan fixed consu | Dis | Plan vbl consum | Dis | U | Q | L |
|     | 100010                                                       | 71100010   |      | 50,000.00   | 2   |                     | 2      |                  | 2   |                 | 2   |   |   |   |
|     |                                                              | 71100020   |      | 50,000.00   | 2   |                     | 2      |                  | 2   |                 | 2   |   |   |   |
|     | 100020                                                       | 71100010   |      | 50,000.00   | 2   |                     | 2      |                  | 2   |                 | 2   |   |   |   |
|     |                                                              | 71100020   |      | 50,000.00   | 2   |                     | 2      |                  | 2   |                 | 2   |   |   |   |
|     | 100030                                                       | 71100010   |      | 50,000.00   | 2   |                     | 2      |                  | 2   |                 | 2   |   |   |   |
|     |                                                              | 71100020   |      | 50,000.00   | 2   |                     | 2      |                  | 2   |                 | 2   |   |   |   |
|     | 100040                                                       | 71100010   |      | 50,000.00   | 2   |                     | 2      |                  | 2   |                 | 2   |   |   |   |
|     |                                                              | 71100020   |      | 50,000.00   | 2   |                     | 2      |                  | 2   |                 | 2   |   |   |   |
|     | 100050                                                       | 71100010   |      | 50,000.00   | 2   |                     | 2      |                  | 2   |                 | 2   |   |   |   |
|     |                                                              | 71100020   |      | 50,000.00   | 2   |                     | 2      |                  | 2   |                 | 2   |   |   |   |
|     | *Activ                                                       | *Cost Elem |      | 500,000.00  |     | 0.00                |        | 0.000            |     | 0.000           |     |   |   |   |
|     |                                                              |            |      | $\smile$    |     |                     |        |                  |     |                 |     |   |   |   |
|     |                                                              |            |      |             |     |                     |        |                  |     |                 |     |   |   |   |
|     |                                                              |            |      |             |     |                     |        |                  |     |                 |     |   |   |   |
|     |                                                              |            |      |             |     |                     |        |                  |     |                 |     |   |   |   |

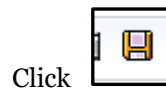

Г

## **1.3. Iterative Plan Price Calculation**

| SAP R/3 menu     | Sap Menu $\rightarrow$ Accounting $\rightarrow$ Controlling $\rightarrow$ Cost Centre Accounting $\rightarrow$ Planning $\rightarrow$ Allocations $\rightarrow$ Price Calculations |
|------------------|----------------------------------------------------------------------------------------------------|
| Transaction code | KSPI                                                                                                    |

This transaction will be used to calculate the planned overhead rate for each activity type base on the normal capacity given and planned cost given against the cost center and activity type. This needs to be run for each activity type for the production cost centers .i.e. 10110100.

| 다 Price calcula <u>t</u> ion <u>E</u> dit <u>G</u> oto Extr <u>a</u> s System <u>H</u> elp          |                                      |                                                |
|----------------------------------------------------------------------------------------------------|--------------------------------------|------------------------------------------------|
| 🗸 (1) 🖓 (2) 😒 (2) 🐨 🗸 🗸 🗸                                                                           | 5 1 1 1 <b>1 1 1 1 1 1 1 1 1 1 1</b> |                                                |
| Execute Plan Price Calculation: Initial Screen                                                      |                                      |                                                |
| 🕼 🔟 Settings                                                                                        |                                      |                                                |
| Controling Area         1000           © Cost center group         1000           Selection Variant | Version                              |                                                |
| Fiscal Year 2019                                                                                    |                                      |                                                |
| Processing Background Processing Detail Lists With fixed cost predistr.                             |                                      |                                                |
|                                                                                                    |                                      |                                                |
| Import: Activity-independent costs and activity inputs                                              | SAP                                  | ▷   ESD (4) 200 🔻   eslds4n2ac   OVR     🚔   🖨 |

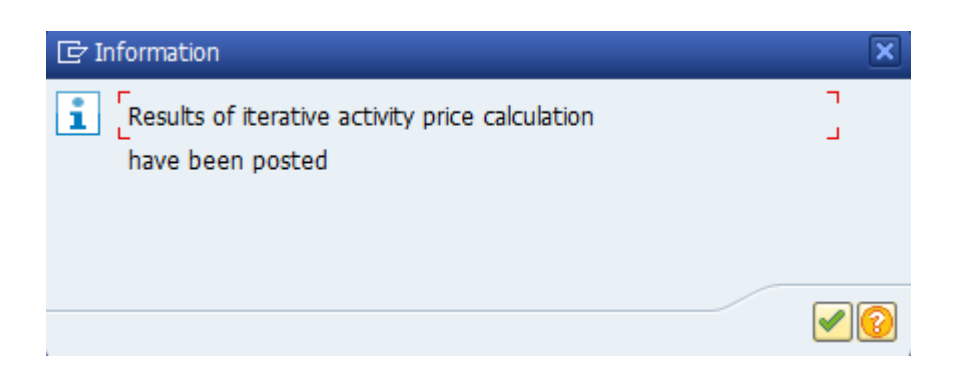

| 로 List Edit Goto Settings                                                                                                    | 문 List Edit Goto Settings Extras System Help                                                                                                    |                 |             |               |       |   |                                  |    |  |  |  |
|----------------------------------------------------------------------------------------------------|----------------------------------------------------------------------------------------------------|-----------------|-------------|---------------|-------|---|----------------------------------|----|--|--|--|
| ✓                                                                                                    | ♥ [] 《 등 ! 않 않 없 ! 을 해 龄 ! \$1 10 유 第 ! 示 元 ! ② 果                                                                                                    |                 |             |               |       |   |                                  |    |  |  |  |
| Price Calculation Resul                                                                                                    | ts - Plan                                                                                                    | ,               |             |               |       |   |                                  |    |  |  |  |
| 📕 🔹 🕨 🔛 📲 Activity Analy                                                                                                    | 🖌 🔸 🕨   🍰 Activity Analysis   🍕 🚏 🖩   🚢 🚏   🕃 🕼   📴 🖆 Choose - 📴 Save   🗷 🐕 📅 🐌 📝 🗐                                                                                                    |                 |             |               |       |   |                                  |    |  |  |  |
| Controlling Area 1000<br>Version 0<br>Fiscal Year 2019<br>Period 012<br>Cost center group 1201<br>Plan price calc. 1<br>Currency INR<br>Exchange rate type M<br>Value Date 01.03.20<br>Processing Status UpdateRu | ontrolling Area 1000 Electrostel Stels Ltd.  ersion 0 Plan/Act - Version  iscal Fear 2019 erid 012 cost center group 1201 lan price calc. 1 Periodic price urrency INR Indian Rupee xchange rate type M Standard translation at average rate alue Date 01.03.2017 rocessing Status UpdateRun |                 |             |               |       |   |                                  |    |  |  |  |
| OTy Object                                                                                                    | AUn Act                                                                                                    | tivity Quantity | Total Price | Price (Fixed) | PUnit |   |                                  |    |  |  |  |
|                                                                                                    |                                                                                                    |                 |             | . ,           |       |   |                                  | 33 |  |  |  |
| ATY 10110100/100010                                                                                                    | EA                                                                                                    | 500,000         | 0.20        | 0.20          | 1     |   |                                  |    |  |  |  |
| ATY 10110100/100020                                                                                                    | EA                                                                                                    | 500,000         | 0.20        | 0.20          | 1     |   |                                  |    |  |  |  |
| ATY 10110100/100030                                                                                                    | EA                                                                                                    | 500,000         | 0.20        | 0.20          | 1     |   |                                  |    |  |  |  |
| ATY 10110100/100050                                                                                                    | EA                                                                                                    | 500,000         | 0.20        | 0.20          | 1     |   |                                  |    |  |  |  |
|                                                                                                    |                                                                                                    |                 |             |               |       |   |                                  | 4  |  |  |  |
|                                                                                                    |                                                                                                    |                 |             |               | SA    | 7 | 👂 ESD (4) 200 🔻 esids4n2ac 🛛 OVR |    |  |  |  |

The price will get split according to the price maintained in the KP06 and KP26 and will be updated as price per unit.

## 1.4. Cost Centre Actual Manual Price Display

| SAP R/3 menu     | Sap →Accounting→Controlling→Cost Centre Accounting→Actual<br>Posting→Actual Price→Display |
|------------------|-------------------------------------------------------------------------------------------|
| Transaction code | KBK7                                                                                      |

This is a report transaction to check the calculated planned rate in the above step 3.

| 🖙 Actual Data Edit | <u>G</u> oto Extr <u>a</u> s <u>S</u> ettings | <u>Planning System Help</u> |     |                                        |
|--------------------|-----------------------------------------------|-----------------------------|-----|----------------------------------------|
| Ø                  | 🗸 🖉 😓 l 🖯 🗸                                   | 😑 前 修   約 約 約 約   🗊 🖻   🕘 🖳 |     |                                        |
| Const Constants    | Manual Astron Deine D                         | ingland Taitin Courses      |     |                                        |
| Cost Centers r     | Manual Actual Price D                         | ispiay: Initial Screen      |     |                                        |
|                    |                                               |                             |     |                                        |
| Layout             | 1-N01 Manual Actua                            | l Price Cost Centers        |     |                                        |
| Variables          |                                               |                             |     |                                        |
| Period             | 12                                            | March                       |     |                                        |
| To period          | 12                                            | March                       |     |                                        |
| Fiscal year        | 2019                                          |                             |     |                                        |
|                    |                                               |                             |     |                                        |
| Cost Center        |                                               |                             |     |                                        |
| to                 |                                               |                             |     |                                        |
| or group           | 1201                                          |                             |     |                                        |
| Activity Type      | 100010                                        | Repairs & Maintainance      |     |                                        |
| to                 | 100050                                        | Admin Overheads             |     |                                        |
| or group           |                                               |                             |     |                                        |
|                    |                                               |                             |     |                                        |
|                    |                                               |                             |     |                                        |
|                    |                                               |                             |     |                                        |
|                    |                                               |                             |     |                                        |
|                    |                                               |                             |     |                                        |
|                    |                                               |                             |     |                                        |
| Entry              |                                               |                             |     |                                        |
| OFree              | <ul> <li>Form-Based</li> </ul>                |                             |     |                                        |
|                    |                                               |                             |     |                                        |
|                    |                                               |                             |     |                                        |
|                    |                                               |                             |     |                                        |
|                    |                                               |                             | SAP | ▶ ESD (4) 200 ▼ eslds4n2ac   OVR   🔄 🗗 |
|                    |                                               |                             |     | 42.44.04.4                             |

|                                                                                                    | Cost Centers Manual Actual Price Display: Overview Screen |                  |                  |     |             |     |                 |                  |     |            |    |
|----------------------------------------------------------------------------------------------------|-----------------------------------------------------------|------------------|------------------|-----|-------------|-----|-----------------|------------------|-----|------------|----|
| k                                                                                                    | ፼ ▲ ◄                                                     | • • • •          | Ē                |     |             |     |                 |                  |     |            |    |
| Version     Plan/Act - Version       Period     12       To     12       Fiscal Year     2019       Cost Center     10110100       Blast Furnace 1 - Operation |                                                           |                  |                  |     |             |     |                 |                  |     |            |    |
| Ē                                                                                                    | Activi                                                    | FxdActPrice Area | VarActPrice Area | U   | Actual Pric | API | xdPlanPriceArea | VarPlanPriceArea | U   | Plan Price | Pl |
|                                                                                                    | 100010                                                    | 0.00             | 0.00             | INR | 00001       | 7   | 0.20            | 0.00             | INR | 00001      | 1  |
|                                                                                                    | 100020                                                    | 0.00             | 0.00             | INR | 00001       | 7   | 0.20            | 0.00             | INR | 00001      | 1  |
|                                                                                                    | 100030                                                    | 0.00             | 0.00             | INR | 00001       | 7   | 0.20            | 0.00             | INR | 00001      | 1  |
|                                                                                                    | 100040                                                    | 0.00             | 0.00             | INR | 00001       | 7   | 0.20            | 0.00             | INR | 00001      | 1  |
|                                                                                                    | 100050                                                    | 0.00             | 0.00             | INR | 00001       | 7   | 0.20            | 0.00             | INR | 00001      | 1  |
|                                                                                                    | *Activ                                                    |                  |                  |     |             |     |                 |                  |     |            |    |
|                                                                                                    |                                                           |                  |                  |     |             |     |                 |                  |     |            |    |
| ╞                                                                                                    |                                                           |                  |                  |     |             |     |                 |                  |     |            |    |
|                                                                                                    |                                                           |                  |                  |     |             |     |                 |                  |     |            |    |
|                                                                                                    | -                                                         |                  |                  |     |             |     |                 |                  |     |            |    |
|                                                                                                    |                                                           |                  |                  |     |             |     |                 |                  |     |            |    |
|                                                                                                    |                                                           |                  |                  |     |             |     |                 |                  |     |            |    |
|                                                                                                    |                                                           |                  |                  |     |             |     |                 |                  |     |            |    |
|                                                                                                    |                                                           |                  |                  |     |             |     |                 |                  |     |            |    |

# 1.5. Cost Centers:Actual/Plan/Variance Report

| SAP R/3 menu     |                |
|------------------|----------------|
| Transaction code | S_ALR_87013611 |

This is a cost center report transaction. Planned cost and planned normal capacity can be checked using this report.

| Cost Centers: Actual/Plan/Variance: Selection |      |    |          |  |  |  |
|-----------------------------------------------|------|----|----------|--|--|--|
| 🚱 Data Source 🚺                               |      |    |          |  |  |  |
| Selection values                              |      |    |          |  |  |  |
| Controlling Area                              | 1000 |    |          |  |  |  |
| Fiscal Year                                   | 2019 |    |          |  |  |  |
| From Period                                   | 1    |    |          |  |  |  |
| To Period                                     | 12   |    |          |  |  |  |
| Plan Version                                  | 0    |    |          |  |  |  |
| Selection groups                              |      |    |          |  |  |  |
| Cost Center Group                             | 1201 |    |          |  |  |  |
| Or value(s)                                   |      | to | <b></b>  |  |  |  |
| Cost Element Group                            |      |    |          |  |  |  |
| Or value(s)                                   |      | to | <b>_</b> |  |  |  |

Hit Execute

| 로 Report Edit Goto View Extras Settings Sy                                                                | Er Report Edit Goto View Extras Settings System Help     |              |             |              |         |                              |     |  |
|----------------------------------------------------------------------------------------------------|----------------------------------------------------------|--------------|-------------|--------------|---------|------------------------------|-----|--|
| 🛇 📃 🔹 👻 😓 🗎 🏠 🕌 🗳 🗳 着 🖏 👘 🗳 🖏 🎝 💭 🖏 👘 👘                                                                   |                                                          |              |             |              |         |                              |     |  |
| Cost Centers: Actual/Plan/Variance                                                                        |                                                          |              |             |              |         |                              |     |  |
| 🔚 🔞 🐜 🏥 🗉   😿   🔍 🔟   🚢 🗟   🛗 Column                                                                      |                                                          | 8            |             |              |         |                              |     |  |
| Variation: Cost Center                                                                                    | Cost Contornal Actual (Blan (Varia                       | Datas        | 12 02 2020  | Paget        | 2 / 2   |                              | *   |  |
| <ul> <li>         1201 1201      </li> <li>         10110100 Blast Furnace 1 - Operation      </li> </ul> | Cost Centers. Actual/Fian/Valia                          | nice Date.   | 13.03.2020  | Column:      | 1/2     |                              |     |  |
| • 🔁 10110100 Blast Furnace 1 - Op                                                                         | Cost Center/Group 120<br>Person responsible: *           | 01           |             |              |         |                              |     |  |
|                                                                                                    | Reporting period: 1                                      | to 12 2019   | 9           |              |         |                              |     |  |
|                                                                                                    | Cost Elements                                            | Act. Costs   | Plan Costs  | Var.(Abs.)   | Var.(%) |                              |     |  |
|                                                                                                    | 71100010 CONS OF COAL IND                                |              | 250,000.00  | 250,000.00-  | 100.00- |                              |     |  |
|                                                                                                    | 71100020 CONSUMPTION- CORI<br>72100030 CONSUMPTION - SCR | 1,350.00     | 250,000.00  | 1,350.00     | 100.00- |                              |     |  |
|                                                                                                    | 72100070 CONSUMPTION - TMT                               | 6,593.60     |             | 6,593.60     |         |                              |     |  |
|                                                                                                    | 72600010 COGS- SFG BILLET                                | 841,822.95   |             | 841,822.95   |         |                              |     |  |
|                                                                                                    | 73100010 CONSUMPTION- S&S                                | 3,700.00     |             | 3,700.00     |         |                              |     |  |
|                                                                                                    | 73100020 CONSUMPTION- 545                                | 511,000.00   |             | 511,000.00   |         |                              |     |  |
|                                                                                                    | 74100040 DEP-RAILWAY SIDIN                               | 1,941,96     |             | 1,941,96     |         |                              |     |  |
|                                                                                                    | 74100100 DEP-INTANGIBLE AS                               | 231.55       |             | 231.55       |         |                              |     |  |
|                                                                                                    | 76100020 R&M - VEHICLES &                                |              |             |              |         |                              |     |  |
|                                                                                                    | 77100021 OPERATION & M_HAN                               | 1,000,000.00 |             | 1,000,000.00 |         |                              |     |  |
|                                                                                                    | 77100041 MACHINE HIRE CH_H                               |              |             |              |         |                              |     |  |
|                                                                                                    | * Debit                                                  | 2,637,107.82 | 500,000.00  | 2,137,107.82 | 427.42  |                              |     |  |
|                                                                                                    | 99100010 ACTIVITY-REPAIR &                               |              | 107,440.00- | 107,440.00   | 100.00- |                              |     |  |
|                                                                                                    | 99100020 ACTIVITY-STORES &                               |              | 100,000.00- | 100,000.00   | 100.00- |                              |     |  |
|                                                                                                    | 99100030 ACTIVITY-MANPOWER                               |              | 100,000.00- | 100,000.00   | 100.00- |                              |     |  |
|                                                                                                    | 99100040 ACTIVITY-DEPRECIA                               |              | 100,000.00- | 100,000.00   | 100.00- |                              |     |  |
|                                                                                                    | 99100050 ACTIVITY-ADMIN OH                               |              | 100,000.00- | 100,000.00   | 100.00- |                              |     |  |
|                                                                                                    | · Credit                                                 |              | 507,440.00- | 507,440.00   | 100.00- |                              | *   |  |
|                                                                                                    |                                                          | SAD          |             |              |         |                              | ·   |  |
|                                                                                                    |                                                          | 57.5         |             |              |         | ESD (1) 200 - esids4n2ac OVR | ->- |  |

## 1.6. Create Material Cost Estimate

Г

| SAP R/3 menu     | Sap Menu → Controlling→ Processes → Manufacturing →Product<br>Costing →Individual Costing→Material Cost Estimate→Create |
|------------------|----------------------------------------------------------------------------------------------------|
| Transaction code | CK11N                                                                                                    |

This transaction will be used to create the material cost estimate/standard cost. This will update the planned price in material master.

| Create Mate                                                                | rial Cost Estimat    | e with Qua     | ntity S | Structure |
|----------------------------------------------------------------------------|----------------------|----------------|---------|-----------|
| 🗅 &r   🔹 🕨                                                                 | Costing Structure On | Detail List On | 🔄 Hold  | 1 🗾 😃     |
| Material                                                                   | M3020000000012       | Q              |         |           |
| Plant                                                                      | 1000                 |                |         |           |
| Val. Type                                                                  |                      |                |         |           |
| Costing Data                                                               | Dates Qty Struct.    |                |         |           |
| Costing Variant<br>Costing Version<br>Costing Lot Size<br>Transfer Control | PPC1 1               |                |         |           |

Fill up the required field 1) Material code

- 2) Plant
- Costing variant
   Costing version

### Then Press Enter to Run.

| 면 Cost Estimate Edit Goto Costs Extras Settings System Help                                                                                                    |                       |               |                  |               |                    |
|----------------------------------------------------------------------------------------------------|-----------------------|---------------|------------------|---------------|--------------------|
| - 🔮 🔄 - 🔍 - 😓 I 🕲 😒 😒 I 🖨 III 🖏 I 🗊 🔽 I 😢 🖳                                                                                                    | 0                     |               |                  |               |                    |
| Create Material Cost Estimate with Quantity Structure                                                                                                    |                       |               |                  |               |                    |
| 🗋 🗞 🖌 🕨 Costing Structure Off Detail List Off 📓 Hold 🛛 🚺 🔡                                                                                                    |                       |               |                  |               |                    |
| Image: Solution of the second second seco | ON DUST<br>Costs      |               |                  |               | *                  |
| Costs Based On 1 Costing Lot Size 1                                                                                                    | TO                    |               |                  |               | #                  |
| (1)         (1)           Cost Component View         Total Costs         Fixed Costs         Variable Cur           Cost of Goods Manufactured         109,092.00         0.00         109,092.00         NH           Cost of Goods Sold         109,092.00         0.00         109,092.00         NH                                                                                                    | rency                 |               |                  |               |                    |
| Sales and Administration C         0.00         0.00         0.00         NN           Inventory (Commercial)         109,092.00         0.00         109,092.00         NN           Inventory (Tax-Based)         109,092.00         0.00         109,092.00         NN                                                                                                    |                       |               |                  |               |                    |
| 1 Cost of Goods Manufactured 👻 🧐 📰 🛃 Partner                                                                                                    |                       |               |                  |               | *<br>*             |
| CI CI CI CI CI CI CI CI CI CI CI CI CI C                                                                                                    | 1                     |               |                  |               |                    |
| ItmNo I Resource                                                                                                    | Cost Element $\Sigma$ | Total Value Σ | Fixed Value COCr | Quantity Un   |                    |
| 1 E 10210100 PCM01 100030                                                                                                    |                       | 0.00          | 0.00 INR         | 0 EA          |                    |
| 2 E 10210100 PCM01 100010<br>2 E 10210100 PCM01 100020                                                                                                    |                       | 0.00          | 0.00 INR         | 0 EA          |                    |
| 4 E 10210100 PCM01 100020                                                                                                    |                       | 0.00          | 0.00 INR         | 0 EA          |                    |
| 5 E 10210100 PCM01 100050                                                                                                    |                       | 0.00          | 0.00 INR         | 0 EA          | *                  |
| 6 M 1000 M301000000018                                                                                                    | 72100020              | 109,092.00    | 0.00 INR         | 9.091 TO      | -                  |
| System messages were generated. See log                                                                                                    | SAP                   |               |                  | ESD (1) 200 * | eslds4n2ac OVR 😽 🖨 |

### \*Material cost estimate has been created

### 1.7. Price Update: Mark Standard Price

| SAP R/3 menu     | Sap Menu $\rightarrow$ Accounting $\rightarrow$ Controlling $\rightarrow$ Product Cost Planning $\rightarrow$<br>Material Costing $\rightarrow$ Price Update |
|------------------|----------------------------------------------------------------------------------------------------|
| Transaction code | CK24                                                                                                    |

This transaction will be used to mark and release the material cost estimate/standard cost. The new cost will be updated in material price in current price tab in costing 2 tab of material master data.

| Price Update: Mark Standard Price |                |    |                  |  |  |  |  |
|-----------------------------------|----------------|----|------------------|--|--|--|--|
| 🕼 🚸 🆆 🖶 💱 Release                 | 🔁 Other Prices |    |                  |  |  |  |  |
|                                   |                |    |                  |  |  |  |  |
| Posting Period/Fiscal Year        | 3 2020         |    | Marking Allownce |  |  |  |  |
| Company Code                      | 1000           | to |                  |  |  |  |  |
| Material                          | M302000000012  |    |                  |  |  |  |  |
| Processing Options                |                |    |                  |  |  |  |  |
|                                   |                |    |                  |  |  |  |  |
| With List Output                  |                |    |                  |  |  |  |  |
| Parallel Processing               |                |    |                  |  |  |  |  |
| Background Processing             |                |    |                  |  |  |  |  |

#### Fill up the required field

- 1) Posting period/Fiscal year
- 2) Company code
- 3) Plant
- 4) Material code
- 5) Marking allowance

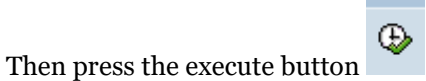

# Screen 2

| Price                         | Price Update                       |      |             |                   |                                                                                                    |       |  |  |
|-------------------------------|------------------------------------|------|-------------|-------------------|----------------------------------------------------------------------------------------------------|-------|--|--|
| 🤮 🚢                           | 🗧 🖓 🎛 🖽 📆 🖸                        | 63   | reast Error | Manage            | ement                                                                                                   |       |  |  |
| Log crea                      | ated on 13.03.2020                 |      |             |                   |                                                                                                    |       |  |  |
| Informat<br>Warning:<br>Error | Information 3<br>Warnings<br>Error |      |             |                   |                                                                                                    |       |  |  |
| Total                         | Iotal 3                            |      |             |                   |                                                                                                    |       |  |  |
| ∆ т                           | Material                           | Plnt | AppAr       | MsgNo             | Message Text                                                                                            | ItmNo |  |  |
|                               |                                    |      | CK<br>CK    | 701<br>790<br>705 | Marking not authorized for period 003 / 2020 in company code 1000<br>********************************** |       |  |  |

### 1.8. Release Standard Price

| SAP R/3 menu     | Sap Menu → Accounting → Controlling → Product Cost Planning →<br>Material Costing → Price Update |
|------------------|--------------------------------------------------------------------------------------------------|
| Transaction code | CK24                                                                                             |

This transaction will be used to mark and release the material cost estimate/standard cost. The new cost will be updated in material price in current price tab in costing 2 tab of material master data.

| で<br>アogram <u>E</u> dit <u>G</u> oto System <u>H</u> elp |                                                |
|-----------------------------------------------------------|------------------------------------------------|
| 🖉 🔍 🔫 😓 🛛 🚷 😫 🖞 🛗 🐘 ڭ 🕮 🖓 🕲 🔚 🐨 💌                         |                                                |
| Price Update: Mark Standard Price                         |                                                |
| 🐼 🚸 📴 🗟 😫 Release 🛛 🚷 Other Prices                        |                                                |
|                                                           |                                                |
| Posting Period/Fiscal Year 12 2019 Marking Allownce       |                                                |
| Company Code 1000 to 📄                                    |                                                |
| Plant 1000 to 🖻                                           |                                                |
| Material M3020000000012 to                                |                                                |
|                                                           |                                                |
|                                                           |                                                |
|                                                           |                                                |
|                                                           |                                                |
|                                                           |                                                |
| Processing Options                                        |                                                |
| ✓ Test Run                                                |                                                |
| √With List Output                                         |                                                |
| Parallel Processing                                       |                                                |
| Background Processing                                     |                                                |
|                                                           |                                                |
|                                                           |                                                |
|                                                           |                                                |
|                                                           |                                                |
| SAP                                                       | ▶   ESD (3) 200 ▼   eslds4n2ac   OVR     🔄   🗗 |

- Fill up the required field1) Posting period/Fiscal year2) Company code

  - 3) Plant
- 4) Material code and then press execute 5) Screen 2

| 다 List Edit Goto Settings Extras System             | I Help                                                     |       |                                | .F× |    |
|-----------------------------------------------------|------------------------------------------------------------|-------|--------------------------------|-----|----|
| 🖉 💭 🕞 😓 🖓 😒                                         | a 🖞 👘 I 🎝 💭 I 💭 🗁 I 🕢 🖳                                    |       |                                |     |    |
| Price Update                                        |                                                            |       |                                |     |    |
| 🔮 🚢 🚏 📰 🖽 📆 🚺 🚷 🏰 Error Manag                       | ement                                                      |       |                                |     |    |
| Log created on 13.03.2020                           |                                                            |       |                                |     | -  |
| Information 2<br>Warnings                           |                                                            |       |                                |     |    |
| Error<br>Total 2                                    |                                                            |       |                                |     |    |
| A T Material Plnt AppAr MsgNg                       | Message Text                                               | ItmNo |                                |     |    |
|                                                     | **************************************                     |       |                                |     |    |
|                                                     | or o materials, o cost estimates were aparted successivity |       |                                |     |    |
|                                                     |                                                            |       |                                |     |    |
|                                                     |                                                            |       |                                |     | 88 |
|                                                     |                                                            |       |                                |     |    |
|                                                     |                                                            |       |                                |     |    |
|                                                     |                                                            |       |                                |     |    |
|                                                     |                                                            |       |                                |     |    |
|                                                     |                                                            |       |                                |     |    |
|                                                     |                                                            |       |                                |     |    |
|                                                     |                                                            |       |                                |     | *  |
| Of 0 materials, 0 cost estimates were updated succe | ssfully SAP                                                |       | ➢ ESD (1) 200 ▼ eslds4n2ac OVR |     | ſ  |

Ð

# 1.9. Display Material Cost Estimate

| SAP R/3 menu     | Sap Menu → Accounting → Controlling → Product Cost Controlling →<br>Product Cost Planning→Material Costing→Cost Estimate with Quantity<br>Structure→Display |
|------------------|----------------------------------------------------------------------------------------------------|
| Transaction code | CK13N                                                                                                    |

| 년 Cost Estimate Edit Goto Costs Extras Settings System Help                                                                                                    |                                         |
|----------------------------------------------------------------------------------------------------|-----------------------------------------|
| S                                                                                                    |                                         |
| Display Material Cost Estimate with Quantity Structure                                                                                                    |                                         |
| 🗅 %   🔹 🕨   Costing Structure On Detail List On 📓 Hold   🚺 🔡                                                                                                    |                                         |
| Material         M302000000012           Plant         1000           Val. Type                                                                                                    |                                         |
| Costing Data           Costing Variant         PPC1           Costing Version         Image: Cost and the second second |                                         |
|                                                                                                    |                                         |
|                                                                                                    | ▶ ESD (1) 200 ▼ esids4n2ac   OVR   1457 |

# 1.10. Material Update Planned Price

| SAP R/3 menu     |       |
|------------------|-------|
| Transaction code | ZFIMP |

| Material Update P | lanned Price   |          |          |  |
|-------------------|----------------|----------|----------|--|
| Ø                 |                |          |          |  |
| Input Details     |                |          |          |  |
| Period/Year       | 012.2019       |          |          |  |
| Plant             | 1000           | to       | <b>(</b> |  |
| Material          | 30200011120000 | <u>a</u> |          |  |

Perquisites- Maintain SM30 Table for last 3 month for same Material.

Assign,

Period/Year Plant Material

And Execute.

| ট List Edit <u>G</u> oto <u>S</u> ettings System <u>H</u> elp |       |                                                |          |                 |          |            |        |         |
|---------------------------------------------------------------|-------|------------------------------------------------|----------|-----------------|----------|------------|--------|---------|
| 🔮 🔄 👻 🖉 😓 🐂 🐨                                                 | 181   | ) 🗘 🗊 🗖 🛃 🛛 🖓 🖷                                |          |                 |          |            |        |         |
| Material Update Planned Price                                 |       |                                                |          |                 |          |            |        |         |
| (에 이 프 이 프 이 마이 이 프 이 Display Selections                      | Rows  | Columns Current Cell                           |          |                 |          |            |        |         |
| Material Material description                                 | Plant | Plant Name                                     | Cons Qty | Unit AmtConsQty | Currency | PIndPrice1 | Status | Message |
| MTX111216080002 C LMBR HRDWOOD;GRN BMBOO,6M,DIA: 4-5 IN       | 1000  | Iron & Power Unit-SBU Electrosteel Steels Ltd. | 1,690    | EA 101,400.00   | INR      | 60.00      |        |         |
|                                                               |       |                                                |          |                 |          |            |        |         |

#### And Now Save,

| ☞ <u>L</u> ist <u>E</u> dit <u>G</u> oto <u>S</u> ettings S <u>v</u> stem <u>H</u> elp |       |                                                |          |      |            |        |            |                                                                                                    |         |
|----------------------------------------------------------------------------------------|-------|------------------------------------------------|----------|------|------------|--------|------------|----------------------------------------------------------------------------------------------------|---------|
| 🖉 💭 🚽 🖓 🔊 I 🚽 🔻 🔻                                                                      | 121   | 1 1 1 1 1 1 1 1 1 1 1 1 1 1 1 1 1 1 1 1        |          |      |            |        |            |                                                                                                    |         |
| Material Update Planned Price                                                          |       |                                                |          |      |            |        |            |                                                                                                    |         |
| 🥞   🚢 🚏 🍞   🗕   🚳   🏥 🖽 📆   Display Selections                                         | Rows  | Columns Current Cell                           |          |      |            |        |            |                                                                                                    |         |
| Material Material description                                                          | Plant | Plant Name                                     | Cons Otv | Unit | AmtConsOty | Curren | PlndPrice1 | Status                                                                                                    | Message |
| MTX111216080002 CLMBR HRDWOOD;GRN BMBOO,6M,DIA: 4-5 IN                                 | 1000  | Iron & Power Unit-SBU Electrosteel Steels Ltd. | 1,690    | EA   | 101,400.00 | INR    | 60.00      | <ul> <li>Image: A start of the start of the start of</li></ul> | The m   |
|                                                                                        |       |                                                |          |      |            |        |            |                                                                                                    |         |

We see that Status Field is Updated with Green Tick Mark.

# 1.11. Overhead allocation by using distribution cycle

| SAP R/3 menu     | Sap Menu $\rightarrow$ Accounting $\rightarrow$ Controlling $\rightarrow$ Cost Center Accounting $\rightarrow$<br>Period End Closing $\rightarrow$ Single Functions $\rightarrow$ Allocations $\rightarrow$ Distributions |
|------------------|----------------------------------------------------------------------------------------------------|
| Transaction code | KSV5                                                                                                    |

This transaction will be used to run the different distribution cycles created in the system. Distribution cycles have been created in the system to allocate the cost to production cost centers .i.e. 1010010 which are getting booked in the different production cost centers.

Electrosteel has multiple cost centers created in the system where costs are getting related to production. At the end all needs to be allocated to the main production cost centers to get the actual production cost correctly.

There are total 8 Distribution rules have been created in the system as per the requirement.

| Execute Actual Distribution: Initial Scree                                                                                                    | 2/7                                                                                                    |
|----------------------------------------------------------------------------------------------------|----------------------------------------------------------------------------------------------------|
| 🚱 🔟 Settings                                                                                                    |                                                                                                    |
| Parameters                                                                                                    | Additional Functions                                                                                                    |
| Controlling Area1000Period12ToFiscal Year2019                                                                                                    | <ul> <li>Lock Segments for Test Run</li> <li>Display Documents and Simulations</li> <li>Show Executions in Schedule Manager</li> </ul> |
| Processing Options         Background Processing         Test Run         Detail Lists                                                                                                    |                                                                                                    |
| Cycle Start Date                                                                                                    |                                                                                                    |
| TEST1       01.01.2020       Test for Distribution Cycle         Image: Construction Cycle       Image: Construction Cycle         Image: Construction Cycle       Image: Construction Cycle <t< td=""><td></td></t<> |                                                                                                    |

#### Hit Execute.

Screen 2

| Display CCA: A                                                                                                    | ctual Distribution Basic I                                                     | List |         |                     |                 |
|----------------------------------------------------------------------------------------------------|--------------------------------------------------------------------------------|------|---------|---------------------|-----------------|
| H                                                                                                    | 🛽 🔽 🐺 🕄 Segments 🛛 🕄 🖆                                                         |      |         |                     |                 |
| Controlling Area<br>Version<br>Cost Element<br>Period<br>Fiscal Year<br>Document Number<br>Processing Status<br>Processing completed | 1000<br>0<br>73100010<br>012<br>2019<br>1000102<br>UpdateRun<br>without errors |      |         |                     |                 |
| Cycle Start Da                                                                                                    | te Text                                                                        | P    | Senders | Number of Receivers | No. of Messages |
| TEST1 01.01.20                                                                                                    | 20 Test for Distribution Cycle                                                 | e I  | 1       | 6                   | 0               |

| Image: Second Image: Second | @<br>             |
|----------------------------------------------------------------------------------------------------|-------------------|
| ICO Area         1000           IVersion         0           IFiscal Year         2019           IPeriod         12 To         12           ICycle         TEST1 Test for Distributio           IValid From         01.01.2020           P         Segment         Cost Element OTy         Object         P Ty         Partner Object           ITEST         73100010         CTR         30110200         CTR         30110202           TEST         73100010         CTR         30110202         CTR         30110202           TEST         73100010         CTR         30110201         CTR         30110202           TEST         73100010         CTR         30110201         CTR         30110202           TEST         73100010         CTR         30110201         CTR         30110202                                                                                                    |                   |
| ICO Area       1000         IVersion       0         IFiscal Year       2019         IPeriod       12 To       12         ICycle       TEST1 Test for Distributio         IValid From       01.01.2020         P       Segment       Cost Element OTy Object       PTy         P1       TEST       7310010       CTR       30110200         TEST       73100010       CTR       30110202       CTR       30110200         TEST       73100010       CTR       30110201       CTR       30110202         TEST       73100010       CTR       30110202       CTR       30110202         TEST       73100010       CTR       30110201       CTR       30110202         TEST       73100010       CTR       30110202       CTR       30110202                                                                                                    |                   |
| Version         0            Fiscal Year         2019            Period         12 To         12            Cycle         TEST1 Test for Distributio            Valid From         01.01.2020           P         Segment         Cost Element OTy         Object         PTy         Partner Object           [P]         TEST         73100010         CTR         30110200         CTR         30110202           TEST         73100010         CTR         30110202         CTR         30110200           TEST         73100010         CTR         30110201         CTR         30110202           TEST         73100010         CTR         30110202         CTR         30110202           TEST         73100010         CTR         30110201         CTR         30110202                                                                                                    |                   |
| Period         12 To         12           IQuid From         12 To         12           Valid From         01.01.2020         PTy           P         Segment         Cost Element OTy         Object         PTy           PITEST         73100010         CTR         30110200         CTR         30110202           TEST         73100010         CTR         30110202         CTR         30110200           TEST         73100010         CTR         30110201         CTR         30110202           TEST         73100010         CTR         30110201         CTR         30110202           TEST         73100010         CTR         30110201         CTR         30110202                                                                                                    |                   |
| Cycle         TEST1         Test for Distributio           Valid From         01.01.2020         PTy         Partner Object           P         Segment         Cost Element         OTy         Object         PTy         Partner Object           P1         TEST         73100010         CTR         30110200         CTR         30110202           TEST         73100010         CTR         30110202         CTR         30110200           TEST         73100010         CTR         30110201         CTR         30110202           TEST         73100010         CTR         30110202         CTR         30110202                                                                                                    |                   |
| P         Segment         Cost Element         OTy         Object         PTy         Partner Object           Image: TEST         73100010         CTR         30110200         CTR         30110202           TEST         73100010         CTR         30110202         CTR         30110200           TEST         73100010         CTR         30110201         CTR         30110202           TEST         73100010         CTR         30110201         CTR         30110202           TEST         73100010         CTR         30110202         CTR         30110202                                                                                                    | 1                 |
| P         Segment         Cost Element OTy         Object         PTy         Partner Object           I         TEST         73100010         CTR         30110200         CTR         30110202           TEST         73100010         CTR         30110202         CTR         30110200           TEST         73100010         CTR         30110201         CTR         30110202           TEST         73100010         CTR         30110201         CTR         30110202           TEST         73100010         CTR         30110202         CTR         30110202                                                                                                    |                   |
| I TEST         73100010         CTR         30110200         CTR         30110202           TEST         73100010         CTR         30110202         CTR         30110200           TEST         73100010         CTR         30110202         CTR         30110200           TEST         73100010         CTR         30110201         CTR         30110202           TEST         73100010         CTR         30110202         CTR         30110202                                                                                                    | Σ Val/COArea Crcy |
| TEST         73100010         CTR         30110202         CTR         30110200           TEST         73100010         CTR         30110201         CTR         30110202           TEST         73100010         CTR         30110202         CTR         30110202           TEST         73100010         CTR         30110202         CTR         30110201                                                                                                    | 85,000.00         |
| TEST         73100010         CTR         30110201         CTR         30110202           TEST         73100010         CTR         30110202         CTR         30110201                                                                                                    | 85,000.00-        |
| TEST 73100010 CTR 30110202 CTR 30110201                                                                                                    | 85,000.00         |
|                                                                                                    | 85,000.00-        |
| TEST 73100010 CTR 30110202 CTR 30110202                                                                                                    | 85,000.00         |
| TEST 73100010 CTR 30110202 CTR 30110202                                                                                                    | 85,000.00-        |
| TEST 73100010 CTR 30110203 CTR 30110202                                                                                                    | 85,000.00         |
| TEST 73100010 CTR 30110202 CTR 30110203                                                                                                    | 85,000.00-        |
| TEST 73100010 CTR 30110204 CTR 30110202                                                                                                    | 42,500.00         |
| TEST 73100010 CTR 30110202 CTR 30110204                                                                                                    | 42,500.00-        |
| TEST 73100010 CTR 30110205 CTR 30110202                                                                                                    | 42,500.00         |
| TEST 73100010 CTR 30110202 CTR 30110205                                                                                                    | 42,500.00-        |
| Д1                                                                                                    | - 0.00            |
| <u></u>                                                                                                    | 0.00              |
|                                                                                                    |                   |

#### Screen 4

Cost center 1010010 Balance after distribution the cost to 30110200,02,04,05 – KSB1

| Display Actual Cost Line | Items for Co | st Cen    | ters   | s : Initial Scre | een     |
|--------------------------|--------------|-----------|--------|------------------|---------|
|                          | a            |           |        |                  |         |
| Controlling Area         | 1000 🔍       |           |        |                  |         |
| Cost Center              | 30110200     | to        | )      | 30110205         | <b></b> |
| or                       |              |           |        |                  |         |
| Cost Center Group        |              |           |        |                  |         |
|                          |              |           |        |                  |         |
| Cost Element             |              | to        | )      |                  | <b></b> |
| or                       |              |           |        |                  |         |
| Cost Element Group       |              |           |        |                  |         |
|                          |              |           |        |                  |         |
| Posting Data             |              |           |        |                  |         |
| Posting Date             | 01.03.2020   | to        | )      | 31.03.2020       |         |
|                          |              |           |        |                  |         |
| Settings                 |              |           |        |                  |         |
| Layout                   | 1SAP         | Primary o | cost p | oosting          |         |
| More Settings            |              |           |        |                  |         |

#### Hit Execute.

Г

| Display Actual Cost Line Items for Cost Centers |                                                                                                    |                                                                                                    |                                                                                                    |                                                                                                    |                                                                                                    |  |
|-------------------------------------------------|----------------------------------------------------------------------------------------------------|----------------------------------------------------------------------------------------------------|----------------------------------------------------------------------------------------------------|----------------------------------------------------------------------------------------------------|----------------------------------------------------------------------------------------------------|--|
| t රි Master Record                              | 0   9 7   2 7   1                                                                                                    | 🏥 🕂 📲 i 🖾 🏂 i 🔟                                                                                                    | B 4                                                                                                    | 🍹   🚛 🏊                                                                                                    | (î)                                                                                                    |  |
| 1SA<br>er 301<br>erency INR                     | P Primary cos<br>10200 DIP - Melti<br>Rupee                                                                                                    | t posting<br>ng Zone R                                                                                                    |                                                                                                    |                                                                                                    |                                                                                                    |  |
| Cost element name                               | Σ Val.in rep.cu                                                                                                    | . Total quantity                                                                                                    | PUM C                                                                                                    | OffsetAcct                                                                                                    | Name of Offsetting Account                                                                                                    |  |
| CONSUMPTION- S&S CON                            | N 15,000.00                                                                                                    |                                                                                                    |                                                                                                    |                                                                                                    |                                                                                                    |  |
| CONSUMPTION- S&S CON                            | N 85,000.00                                                                                                    |                                                                                                    |                                                                                                    |                                                                                                    |                                                                                                    |  |
| CONSUMPTION- S&S CON                            | N 30,000.00                                                                                                    |                                                                                                    |                                                                                                    |                                                                                                    |                                                                                                    |  |
| CONSUMPTION- S&S CON                            | N 30,000.00                                                                                                    |                                                                                                    |                                                                                                    |                                                                                                    |                                                                                                    |  |
| CONSUMPTION- S&S CON                            | N 25,000.00                                                                                                    |                                                                                                    |                                                                                                    |                                                                                                    |                                                                                                    |  |
| CONSUMPTION- S&S CON                            | N 85,000.00                                                                                                    | -                                                                                                    |                                                                                                    |                                                                                                    |                                                                                                    |  |
| CONSUMPTION- S&S CON                            | N 85,000.00                                                                                                    |                                                                                                    |                                                                                                    |                                                                                                    |                                                                                                    |  |
|                                                 | Actual Cost Line<br>t & Master Record<br>r 301<br>rency INR<br>Cost element name<br>CONSUMPTION- S&S COI<br>CONSUMPTION- S&S COI<br>CONSUMPTION- S&S COI<br>CONSUMPTION- S&S COI<br>CONSUMPTION- S&S COI<br>CONSUMPTION- S&S COI<br>CONSUMPTION- S&S COI<br>CONSUMPTION- S&S COI | Actual Cost Line Items for Cost Cert           t         Isap           t         Isap           trency         Isap           trency         Isap           Primary cost         DIP - Meltin           rency         INR           Cost element name         Val.in rep.cur           CONSUMPTION- S&S CON         15,000.00           CONSUMPTION- S&S CON         30,000.00           CONSUMPTION- S&S CON         30,000.00           CONSUMPTION- S&S CON         30,000.00           CONSUMPTION- S&S CON         30,000.00           CONSUMPTION- S&S CON         30,000.00           CONSUMPTION- S&S CON         25,000.00           CONSUMPTION- S&S CON         85,000.00           CONSUMPTION- S&S CON         85,000.00 | Actual Cost Line Items for Cost Centers         t       IsaP         t       IsaP         Signature       IsaP         Primary cost posting         DIP - Melting Zone R         Rupee         Cost element name         Example         Cost element name         Example         Val.in rep.cur.         Total quantity         CONSUMPTION- S&S CON         CONSUMPTION- S&S CON         Solution         CONSUMPTION- S&S CON         Solution         CONSUMPTION- S&S CON         Solution         CONSUMPTION- S&S CON         Solution         CONSUMPTION- S&S CON         Solution         CONSUMPTION- S&S CON         Solution         CONSUMPTION- S&S CON         Solution         CONSUMPTION- S&S CON         Solution         CONSUMPTION- S&S CON         Solution         CONSUMPTION- S&S CON         Solution         Consumption         Solution         Consumption         Solution         Solution         Consumption         Solution <td>Actual Cost Line Items for Cost Centers         t       &amp; Master Record       Image: Second Second S</td> <td>Actual Cost Line Items for Cost Centers         t       Isap         t       Isap         isap       Isap         Primary cost posting         30110200       DIP - Melting Zone R         Rupee         Cost element name       2         Val.in rep.cur.       Total quantity         Cost element name       2         Val.in rep.cur.       Total quantity         Consumption       85,000.00         Consumption       85,000.00         Consumption       85,000.00         Consumption       85,000.00         Consumption       25,000.00         Consumption       85,000.00         Consumption       85,000.00         Consumption       85,000.00         Consumption       85,000.00         Consumption       85,000.00         Consumption       85,000.00         Consumption       85,000.00</td> | Actual Cost Line Items for Cost Centers         t       & Master Record       Image: Second Second S | Actual Cost Line Items for Cost Centers         t       Isap         t       Isap         isap       Isap         Primary cost posting         30110200       DIP - Melting Zone R         Rupee         Cost element name       2         Val.in rep.cur.       Total quantity         Cost element name       2         Val.in rep.cur.       Total quantity         Consumption       85,000.00         Consumption       85,000.00         Consumption       85,000.00         Consumption       85,000.00         Consumption       25,000.00         Consumption       85,000.00         Consumption       85,000.00         Consumption       85,000.00         Consumption       85,000.00         Consumption       85,000.00         Consumption       85,000.00         Consumption       85,000.00 |  |

### 1.12. Execute Actual Price Calculation based on Actual Production

| SAP R/3 menu     | Sap Menu $\rightarrow$ Accounting $\rightarrow$ Controlling $\rightarrow$ Cost Centre Accounting $\rightarrow$<br>Period End Closing $\rightarrow$ Single Functions $\rightarrow$ Price Calculations |
|------------------|----------------------------------------------------------------------------------------------------|
| Transaction code | KSII                                                                                                    |

This transaction would be used to calculate the actual overhead rate activity wise. This will get calculated on the basis of cost posted in the main production cost center divided by the actual production. This transaction is required to load the actual overhead cost in the product cost collector and to get the correct actual cost of production and variance.

| Execute Actual        | Price Calculation: Initial Screen |       |
|-----------------------|-----------------------------------|-------|
| 🚱 🔟 Settings          |                                   |       |
| Controlling Area      | 1000                              |       |
| ● Cost center group   | 1201                              |       |
| Oselection Variant    |                                   | D 🖉 🎸 |
| ○ All Cost Centers    |                                   |       |
| Parameters            |                                   |       |
| Period                | 12 To 12                          |       |
| Fiscal Year           | 2020                              |       |
|                       |                                   |       |
| Processing            |                                   |       |
| Background Processing | 9                                 |       |
| ✓ Test Run            |                                   |       |
| ✓ Detail Lists        |                                   |       |
|                       |                                   |       |

| 🖻 List Edit Goto Settings                                                                                                    | Extr              | r <u>a</u> s S <u>y</u> stem <u>H</u> elp                                                            |                      |                |        |               |                             | .B×           |
|----------------------------------------------------------------------------------------------------|-------------------|----------------------------------------------------------------------------------------------------|----------------------|----------------|--------|---------------|-----------------------------|---------------|
| ✓ [ ✓ ]                                                                                                    |                   | 🖏 🕅 🖴 I 🦃 🚷 🚱                                                                                        | 1222215              |                |        |               |                             |               |
| Price Calculation Resul                                                                                                    | ts -              | Actual                                                                                               |                      |                |        |               |                             |               |
| I                                                                                                    | 🖁 Act             | tivity Analysis 🔢 🕄 🍞                                                                                | ■   ≛ 〒   ₿ [        | 🚯   🏝 🖺 Choose | 🕒 Save | 🗷 🏂   👿 🚯 🖹 🔲 |                             |               |
| Controlling Area 1000<br>Version 0<br>Fiscal Year 2019<br>Period 012<br>Cost center group 1201<br>Actual price calc. 1<br>Currency INR<br>Exchange rate type M<br>Value Date 01.03.20<br>Processing Status TestRun<br>Number of Messages 1<br>Maximum Categ. Error | P<br>I<br>S<br>17 | lectrosteel Steels Lt<br>lan/Act - Version<br>'eriodic price<br>ndian Rupee<br>tandard translation a | 1.<br>t average rate |                |        |               |                             | •             |
| OTy Object                                                                                                    | AUn               | Activity Quantity                                                                                    | Total Price          | Price (Fixed)  | PUnit  |               |                             | 33            |
| ATX 10110100/100010                                                                                                    | FA                | 0                                                                                                    | 0.24                 | 0.24           |        |               |                             |               |
| ATY 10110100/100020                                                                                                    | FA                | 0                                                                                                    | 0.24                 | 0.24           | 1      |               |                             |               |
| ATY 10110100/100030                                                                                                    | EA                | 0                                                                                                    | 0.24                 | 0.24           | i      |               |                             |               |
| ATY 10110100/100040                                                                                                    | EA                | 0                                                                                                    | 0.24                 | 0.24           | 1      |               |                             |               |
| ATY 10110100/100050                                                                                                    | EA                | 0                                                                                                    | 0.24                 | 0.24           | 1      |               |                             |               |
|                                                                                                    |                   |                                                                                                    |                      |                |        |               |                             |               |
|                                                                                                    |                   |                                                                                                    |                      |                | SAP    | ► ESD (       | 1) 200 🔻 🛛 eslds4n2ac 🛛 OVR | i ≝   <b></b> |

### 1.12.1. Cost Center Actual Manual Price Display

| SAP R/3 menu     | Sap Menu $\rightarrow$ Accounting $\rightarrow$ Controlling $\rightarrow$ Cost Center Accounting $\rightarrow$ Actual Posting $\rightarrow$ Actual Price $\rightarrow$ Display |
|------------------|----------------------------------------------------------------------------------------------------|
| Transaction code | KBK7                                                                                                    |

This is a report transaction which will be used to display the actual price calculated for a particular period against the cost centers.

|               | lit <u>G</u> oto Extr <u>a</u> s <u>S</u> etting | s <u>P</u> lanning S <u>v</u> stem <u>H</u> elp |     |     |                                  |
|---------------|--------------------------------------------------|-------------------------------------------------|-----|-----|----------------------------------|
| <b>I</b>      |                                                  | R   🚔 🖞 🖄 I 🕄 🛱 💭 R   😴 🖂   🥝 🖳                 |     |     |                                  |
|               |                                                  |                                                 |     |     |                                  |
| Cost Centers  | : Manual Actual Price                            | Display: Initial Screen                         |     |     |                                  |
| ∞ ≈           |                                                  |                                                 |     |     |                                  |
| Layout        | 1-N01 Manual A                                   | ctual Price Cost Centers                        |     |     |                                  |
| Variables     |                                                  |                                                 |     |     |                                  |
| Period        | 12                                               | March                                           |     |     |                                  |
| To period     | 12                                               | March                                           |     |     |                                  |
| Fiscal year   | 2019                                             |                                                 |     |     |                                  |
| Cost Center   | 10110100                                         | Rost Europea 1 - Operation                      |     |     |                                  |
| to            | 10110100                                         | Blast Pulliace 1 - Operation                    |     |     |                                  |
| or group      |                                                  |                                                 |     |     |                                  |
| Activity Type | 100010                                           | Repairs & Maintainance                          |     |     |                                  |
| to            | 100050                                           | Admin Overheads                                 |     |     |                                  |
| or group      |                                                  |                                                 |     |     |                                  |
|               |                                                  |                                                 |     |     |                                  |
|               |                                                  |                                                 |     |     |                                  |
|               |                                                  |                                                 |     |     |                                  |
|               |                                                  |                                                 |     |     |                                  |
|               |                                                  |                                                 |     |     |                                  |
|               |                                                  |                                                 |     |     |                                  |
| Entry         |                                                  |                                                 |     |     |                                  |
| OFree         | <ul> <li>Form-Based</li> </ul>                   |                                                 |     |     |                                  |
|               |                                                  |                                                 |     |     |                                  |
|               |                                                  |                                                 |     |     |                                  |
|               |                                                  |                                                 |     |     |                                  |
|               |                                                  |                                                 | SAP | SAP | SAP ESD (1) 200 - eslds4n2ac OVR |

| C Actual Data Edit | t <u>G</u> oto Extr <u>a</u> s | <u>S</u> ettings <u>P</u> lanning S <u>y</u> stem <u>H</u> elp |                                  |
|--------------------|--------------------------------|----------------------------------------------------------------|----------------------------------|
| Ø                  | ▼ « 🔚                          | 🗟 😪   🗁 🖞 👘 🗈 🏝 🛱 💭 🎝 🗐 🔂 🔛                                    |                                  |
| Cost Centers       | Manual Actu                    | al Price Display: Initial Screen                               |                                  |
|                    |                                |                                                                |                                  |
| 24 🗠               |                                |                                                                |                                  |
| Layout             | 1-N01                          | Manual Actual Price Cost Centers                               |                                  |
| Variables          |                                |                                                                |                                  |
| Period             | 12                             | March                                                          |                                  |
| Fiscal year        | 2019                           | March                                                          |                                  |
| - iscar your       | 2013                           |                                                                |                                  |
| Cost Center        | 10110100                       | Blast Furnace 1 - Operation                                    |                                  |
| to                 |                                |                                                                |                                  |
| or group           |                                |                                                                |                                  |
| Activity Type      | 100010                         | Repairs & Maintainance                                         |                                  |
| to                 | 100050                         | Admin Overheads                                                |                                  |
| or group           |                                |                                                                |                                  |
|                    |                                |                                                                |                                  |
|                    |                                |                                                                |                                  |
|                    |                                |                                                                |                                  |
|                    |                                |                                                                |                                  |
|                    |                                |                                                                |                                  |
| Entry              |                                |                                                                |                                  |
| OFree              | Form-                          | Based                                                          |                                  |
|                    |                                |                                                                |                                  |
|                    |                                |                                                                |                                  |
|                    |                                |                                                                |                                  |
|                    |                                |                                                                | SAP ESD (1) 200 T esids4n2ar QVR |
|                    |                                |                                                                |                                  |

Actual Price would be Updated.

### 1.12.2. Revaluation at Actual Prices:Production/Process Order

| SAP R/3 menu     | Sap Menu → Accounting →Controlling→Product Cost<br>Controlling→Cost Object Controlling→Product Cost by Period→Period-<br>End Closing→Single Functions: Product Cost Collector→Revaluation at<br>Actual Prices →Collective Processing |
|------------------|----------------------------------------------------------------------------------------------------|
| Transaction code | CON2                                                                                                    |

This transaction would be used to reevaluate the product cost collector with the actual overhead rate.

Planned overhead rate gets updated in the product cost collector while confirming the productions. This needs to be revaluate with the actual cost later on when all the actual gets posted in the system .i.e. at month end to get the correct actual cost of production and calculate the variance.

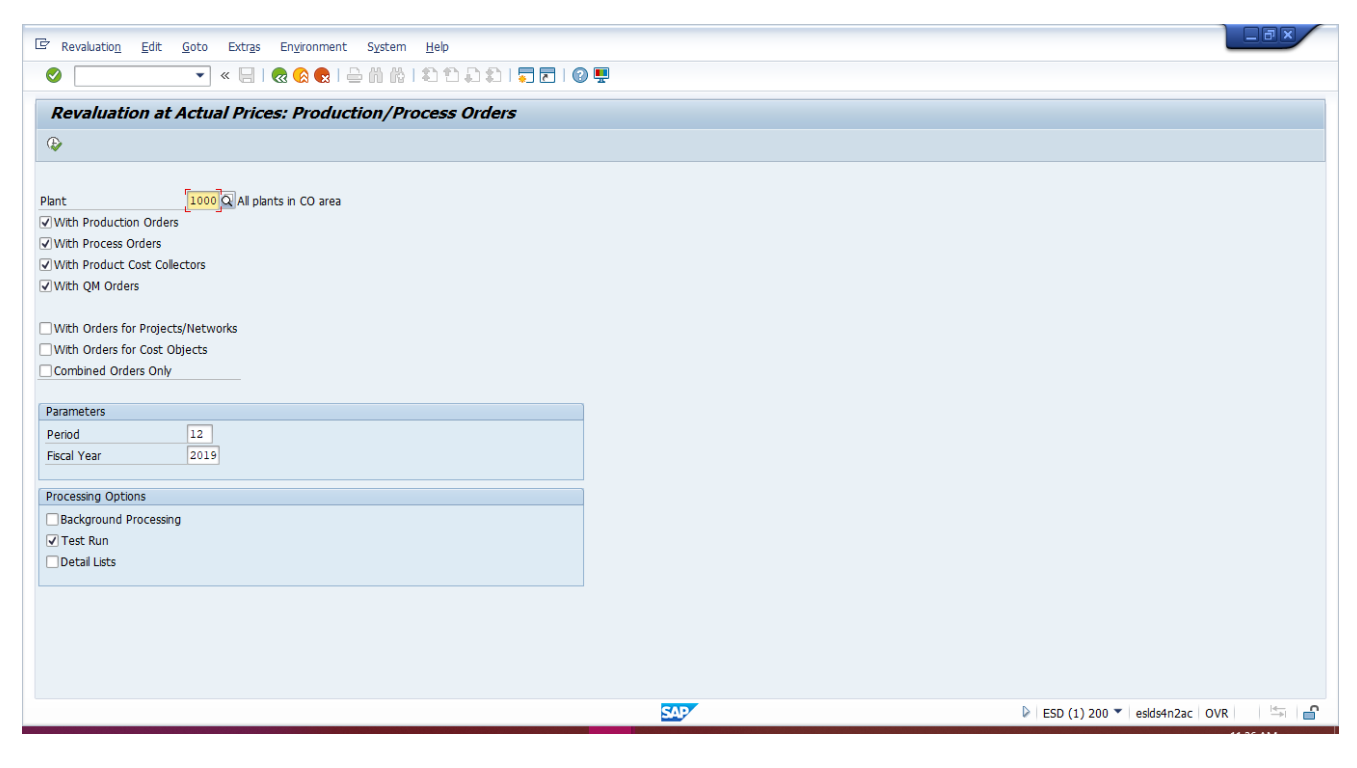

Assign Plant i.e. 1000 Period 12 Fiscal Year 2019 Select Test Run and Execute.

| 로 List Edit Goto Settings           | Extras Environment System | Help                                 |        |                                |
|-------------------------------------|---------------------------|--------------------------------------|--------|--------------------------------|
| • • • • • •                         |                           |                                      |        |                                |
| • • • • •                           |                           |                                      |        |                                |
| Revaluation at Actual P             | rices: Production/Proce   | ss Orders Basic list                 |        |                                |
|                                     |                           |                                      |        |                                |
|                                     |                           |                                      |        |                                |
| Selection                           |                           |                                      |        |                                |
| Selection Parameters                | Value                     | Name                                 |        |                                |
| Controlling Area                    | 1000                      | Electrosteel Steels Ltd.             |        |                                |
| Currency                            | INR                       | Indian Rupee                         |        |                                |
| Exchange Rate Type                  | М                         | Standard translation at average rate | ▲<br>▼ |                                |
| Processing Options                  |                           |                                      |        |                                |
| Selection Parameters                | Value                     |                                      |        |                                |
| Execution Type                      | Revaluations Executed     |                                      |        |                                |
| Processing Mode                     | Update run                |                                      |        |                                |
|                                     |                           |                                      |        |                                |
|                                     |                           |                                      |        |                                |
| Processing completed with no errors | ;                         |                                      |        | 1                              |
|                                     |                           |                                      |        |                                |
|                                     |                           |                                      |        |                                |
| Statistics                          |                           |                                      |        |                                |
| Processing Category                 | Σ Number                  |                                      |        |                                |
| Revaluations Executed               | 42                        |                                      |        |                                |
| Not Relevant                        |                           |                                      |        |                                |
| Inappropriate Status                | 1                         |                                      |        |                                |
| Error                               |                           |                                      |        |                                |
|                                     | <b>4</b> 3                |                                      |        |                                |
|                                     |                           |                                      |        |                                |
|                                     |                           |                                      |        |                                |
|                                     |                           |                                      |        |                                |
|                                     |                           |                                      | SAP    | ▷ ESD (1) 200 ▼ eslds4n2ac OVR |

We can see the Processing is complete

### 1.12.3. Variance calculation

| SAP R/3 menu     | Sap Menu → Accounting →Controlling→Product Cost<br>Controlling→Cost Object Controlling→Product Cost by Period→Period-<br>End Closing→Single Functions: Product Cost Collector→Variances<br>→Collective Processing |
|------------------|----------------------------------------------------------------------------------------------------|
| Transaction code | KKSI                                                                                                    |

This transaction would be used to calculate the production variance. Variance would be (Standard cost posted to the product cost collector – Actual cost posted to the product cost collector).

| <ul> <li>I Variance Calculation Edit Goto Extras Environment S</li> </ul> | (stem Hep           |
|---------------------------------------------------------------------------|---------------------|
| 🖉 💭 🔤 🔝 🔊 🔊 🗐 🖃 🗸 💌                                                       | 최 한 위 최 I 🖥 🖻 I 🕲 🖷 |
| Variance Calculation: Initial Screen                                      |                     |
| •                                                                         |                     |
|                                                                           |                     |
| Dent 1000 Trap & Dower Linit-S                                            |                     |
| With Braduction Orders                                                    |                     |
| W//Product Cost Collectors                                                |                     |
| With Process Orders                                                       |                     |
| With Process orders                                                       |                     |
|                                                                           |                     |
| Parameters                                                                |                     |
| Period 12 Q                                                               |                     |
| Fiscal Year 2019                                                          |                     |
| All Tgt Cost Vsns                                                         |                     |
| Selected Target Cost Vsns                                                 |                     |
| L                                                                         |                     |
| Processing options                                                        |                     |
| Background Processing                                                     |                     |
| Test Run 🗸                                                                |                     |
| Detail list                                                               |                     |
|                                                                           |                     |
|                                                                           |                     |
|                                                                           |                     |
|                                                                           |                     |
|                                                                           |                     |
|                                                                           |                     |
|                                                                           |                     |
|                                                                           |                     |

#### Enter The Material Number

Period

Fiscal Year

### Select Test Run and Execute

| 🖙 List Edit Goto System                                                                                                    | m <u>H</u> elp     |                                |          |                                  |
|----------------------------------------------------------------------------------------------------|--------------------|--------------------------------|----------|----------------------------------|
| <ul> <li>The second second</li></ul> | « 🖯 I 🗞 🚫 🔛 I 🖨 II | 🖞   \$ \$ \$ \$ \$ \$ \$ \$ \$ | <b>.</b> |                                  |
| Variance Calculation                                                                                                    | : Initial Screen   |                                |          |                                  |
|                                                                                                    |                    |                                |          |                                  |
| Kesuit                                                                                                    |                    |                                |          |                                  |
|                                                                                                    |                    |                                | ^        |                                  |
| Processing completed with no err                                                                                                    | ors                |                                |          |                                  |
| Processing Catego                                                                                                    | orv                |                                |          |                                  |
| Variances Calculated                                                                                                    | /                  | 0 🗖                            |          |                                  |
| Not Relevant                                                                                                    |                    | 0                              |          |                                  |
| Minor Error                                                                                                    |                    | 0 🛆                            |          |                                  |
| Error                                                                                                    |                    | 0 🕱                            |          |                                  |
| Objects Selected                                                                                                    |                    | 022                            |          |                                  |
| Messages<br>Error                                                                                                    |                    | 0                              |          |                                  |
| Warning                                                                                                    |                    | 0                              |          |                                  |
| Information                                                                                                    |                    | 1                              |          |                                  |
| Total                                                                                                    |                    | 1 🔀                            |          |                                  |
| Selection                                                                                                    |                    |                                |          |                                  |
| Controlling Area                                                                                                    | 1000               | Electrosteel Steels Ltd.       |          |                                  |
| Plant                                                                                                    | 1000               | Iron & Power Unit-SBU          |          |                                  |
| Production Orders                                                                                                    | Select             |                                |          |                                  |
| Product Cost Collectors                                                                                                    | Do Not Select      |                                |          |                                  |
| Process Orders                                                                                                    | Select             |                                |          |                                  |
| Fiscal Year                                                                                                    | 012                |                                |          |                                  |
| All Target Cost Versions                                                                                                    | 000                |                                |          |                                  |
| Air ranget cost versions                                                                                                    | 000                |                                | ~        |                                  |
|                                                                                                    |                    |                                |          |                                  |
|                                                                                                    |                    |                                | SAP      | ▷ ESD (1) 200 ▼ eslds4n2ac OVR → |

### 1.12.4. Actual Settlement

| SAP R/3 menu     | Sap Menu → Accounting →Controlling→Product Cost<br>Controlling→Cost Object Controlling→Product Cost by Period→Period-<br>End Closing→Single Functions: Product Cost<br>Collector→Settlement→Collective Processing |
|------------------|----------------------------------------------------------------------------------------------------|
| Transaction code | CO88                                                                                                    |

| Image: Section of the section of the section of t                |
|----------------------------------------------------------------------------------------------------|
| Actual Settlement: Production/Process Orders         Plant         VWth Production Orders         Wth Productors Orders                                                                                                    |
| Plant     Looo Q Iron & Power Unit-SBU       With Production Orders     With Process Orders                                                                                                    |
| Plant [100]Q Iron & Power Unit-SBU<br>With Production Orders<br>With Process Orders                                                                                                    |
| Plant [1000]QLiron & Power Unit-SBU<br>☑ With Production Orders<br>☑ With Process Orders                                                                                                    |
| With Production Orders         With Process Orders                                                                                                    |
| Vith Process Orders                                                                                                    |
|                                                                                                    |
| With Product Cost Colectors  Untrive of the content of the content of the conte |
| I With QM Orders                                                                                                    |
| With Orders for Projects/Natworks                                                                                                    |
| With orders for Cast Objects                                                                                                    |
| Combined Orders Only                                                                                                    |
| Parameters                                                                                                    |
| Settlement Period 12 Posting period                                                                                                    |
| Fiscal Year 2019                                                                                                    |
| Processing Type 1 Automatic                                                                                                    |
|                                                                                                    |
| Processing Options                                                                                                    |
| Background Processing                                                                                                    |
| O Test Run                                                                                                    |
| Detailist Layouts                                                                                                    |
| Check Irans. Data                                                                                                    |
|                                                                                                    |
|                                                                                                    |
|                                                                                                    |
|                                                                                                    |
| ▶ ESD (1) 200 ▼   eslds4n2ac   OVR   🗠                                                                                                    |

This transaction would be executed to post the production variance calculated for the product cost Order.

### 1.12.5. Variance calculation

| SAP R/3 menu     | Sap Menu → Accounting →Controlling→Product Cost<br>Controlling→Cost Object Controlling→Product Cost by Period→Period-<br>End Closing→Single Functions: Product Cost Collector→Variances<br>→Collective Processing |
|------------------|----------------------------------------------------------------------------------------------------|
| Transaction code | KKSI                                                                                                    |

This transaction would be used to calculate the production variance. Variance would be (Standard cost posted to the product cost collector – Actual cost posted to the product cost collector).

| Actual Settlement: Product Cost Collector Basic list |                   |                      |  |  |  |  |  |
|------------------------------------------------------|-------------------|----------------------|--|--|--|--|--|
| <b>III I</b> I                                       |                   |                      |  |  |  |  |  |
| Selection                                            |                   |                      |  |  |  |  |  |
| Selection Parameters                                 | Value             | Name                 |  |  |  |  |  |
| Material                                             | 40000002          |                      |  |  |  |  |  |
| Plant                                                | 1000              | Plant 1-KAFCO        |  |  |  |  |  |
| Production Process No                                | 100195999         |                      |  |  |  |  |  |
| Period                                               | 007               |                      |  |  |  |  |  |
| Posting period                                       | 007               |                      |  |  |  |  |  |
| Fiscal Year                                          | 2018              |                      |  |  |  |  |  |
| Posting Date                                         | 28.02.2019        |                      |  |  |  |  |  |
| Controlling Area                                     | 1000              | Kafco                |  |  |  |  |  |
| Currency                                             | USD               | United States Dollar |  |  |  |  |  |
| Males data                                           | 20.02.2010        |                      |  |  |  |  |  |
| Processing Options                                   |                   |                      |  |  |  |  |  |
| Selection Parameters                                 | Value             |                      |  |  |  |  |  |
| Execution type                                       | Settlement execut | ed                   |  |  |  |  |  |
| Processing mode                                      | Update run        | Update run           |  |  |  |  |  |
| Processing completed with no errors                  |                   |                      |  |  |  |  |  |
| Statistics                                           |                   |                      |  |  |  |  |  |
| Processing category                                  | Σ Number          |                      |  |  |  |  |  |
| Settlement executed                                  | 1                 |                      |  |  |  |  |  |
| No change                                            |                   |                      |  |  |  |  |  |
| Not relevant                                         |                   |                      |  |  |  |  |  |
| Inappropriate status                                 |                   |                      |  |  |  |  |  |
| Error                                                |                   |                      |  |  |  |  |  |

### 1.12.6. Order : Actual Line Items

Γ

| SAP R/3 menu     |      |
|------------------|------|
| Transaction code | KOB1 |

| 🖻 <u>L</u> ist <u>B</u> | dit <u>G</u> oto <u>S</u> ettings | Extr <u>a</u> s En <u>v</u> ironment S <u>v</u> stem | <u>H</u> elp                  |                                 |                                        |  |  |  |
|-------------------------|-----------------------------------|------------------------------------------------------|-------------------------------|---------------------------------|----------------------------------------|--|--|--|
|                         |                                   |                                                      |                               |                                 |                                        |  |  |  |
| •                       |                                   |                                                      |                               |                                 |                                        |  |  |  |
| Displa                  | y Actual Cost Line                | e Items for Orders                                   |                               |                                 |                                        |  |  |  |
|                         |                                   |                                                      |                               |                                 |                                        |  |  |  |
| Socon                   | enc ogrimaster Record             |                                                      |                               | <b></b>                         |                                        |  |  |  |
| Levout                  | 191                               | D Drimary cost post                                  | 29                            |                                 |                                        |  |  |  |
| Order                   | \$11                              | VST Sustaing CAPEX Mod                               | iel Order                     |                                 |                                        |  |  |  |
| Report C                | urrency IN                        | R Rupee                                              |                               |                                 |                                        |  |  |  |
|                         |                                   |                                                      |                               |                                 |                                        |  |  |  |
|                         |                                   |                                                      |                               |                                 |                                        |  |  |  |
| Cost Flom               | Cost element esma                 | Valia can cur                                        | Total quantity DUM O OfficetA | set Name of Officiation Account |                                        |  |  |  |
| 73100010                | CONS -Stores Spares               | 2 valin rep.cur.                                     | 10 FA S 332000                | 10 GR/IR Account                |                                        |  |  |  |
|                         | CONS -Stores Spares               | 124.000.00                                           | 3 EA S 332000                 | 10 GR/IR Account                |                                        |  |  |  |
| Order 900               | 000 WIP-S4 HANA                   | L= 125,230.00                                        |                               |                                 |                                        |  |  |  |
| 73100010                | CONS -Stores Spares               | 2.00                                                 | 1 EA S 332000                 | 10 GR/IR Account                |                                        |  |  |  |
|                         | CONS -Stores Spares               | 0.54-                                                | S 332000                      | 10 GR/IR Account                |                                        |  |  |  |
|                         | CONS -Stores Spares               | 1.46-                                                | A 421000                      | 30 CWIP-Investment Mgt          |                                        |  |  |  |
| 76100080                | R&M - Technical Srv               | 0.84                                                 | K 400009                      | B.K.ENGINEERING WORKS .         |                                        |  |  |  |
|                         | R&M - Technical Srv               | 1.70                                                 | K 400009                      | B.K.ENGINEERING WORKS .         |                                        |  |  |  |
|                         | R&M - Technical Srv               | 1.70                                                 | K 400009                      | B.K.ENGINEERING WORKS .         |                                        |  |  |  |
|                         | R&M - Technical Srv               | 1.70                                                 | K 400009                      | B.K.ENGINEERING WORKS .         |                                        |  |  |  |
|                         | R&M - Technical Srv               | 1.70                                                 | K 400009                      | B.K.ENGINEERING WORKS .         |                                        |  |  |  |
|                         | R&M - Technical Srv               | 1.70                                                 | K 400009                      | B.K.ENGINEERING WORKS .         |                                        |  |  |  |
|                         | R&M - Technical Srv               | 1.70                                                 | K 400009                      | B.K.ENGINEERING WORKS .         |                                        |  |  |  |
|                         | R&M - Technical Srv               | 1.70                                                 | K 400009                      | B.K.ENGINEERING WORKS .         |                                        |  |  |  |
|                         | R&M - Technical Srv               | 1.70                                                 | K 400009                      | B.K.ENGINEERING WORKS .         |                                        |  |  |  |
|                         | R&M - Technical Srv               | 14.44-                                               | A 421000                      | 30 CWIP-Investment Mgt          |                                        |  |  |  |
| Order 900               | 001 WIP BF STOVE CA               | <u> </u>                                             |                               |                                 |                                        |  |  |  |
| 73100010                | CONS -Stores Spares               | 114.17                                               | 1 EA M 512000                 | 10 Inv-Stores & Spares          |                                        |  |  |  |
| Order 200               | 000000003 UAT FOR                 | <u>114.17</u>                                        |                               |                                 |                                        |  |  |  |
| 73100010                | CONS -Stores Spares               | 631.43-                                              | 1- EA                         |                                 |                                        |  |  |  |
|                         | CONS -Stores Spares               | 631.43                                               | 1 FA M 512000                 | 10 Inv-Stores & Snares          |                                        |  |  |  |
|                         |                                   |                                                      |                               |                                 |                                        |  |  |  |
|                         |                                   |                                                      |                               | SAP                             | 🕨 ESQ (1) 100 🔻 eslqs4n2ac 🛛 OVR 🛛 🚔 📑 |  |  |  |

Order Balance will be Zero after Settlement.